## Universidad Autónoma de Chiriquí Vicerrectoría Académica

## CREAR UN AULA EN GOOGLE CLASSROOM

Como profesor, lo primero que harás en Classroom es crear una clase para cada uno de los grupos de alumnos a los que enseñas. En una clase, puedes asignar tareas y publicar anuncios para los alumnos.

Para crear el aula el docente necesitas:

- 1. Ve a classroom.google.com.
- 2. En la página Clases, haz clic en Añadir + > Crear una clase.

| ≡ Google Classroom | + = =        |
|--------------------|--------------|
|                    | Create class |
|                    |              |

3. Escribe el nombre de la clase.

| Create class          |        |        |
|-----------------------|--------|--------|
| Class name (required) |        |        |
| Section               |        |        |
| Subject               |        |        |
| Room                  |        |        |
|                       | Cancel | Create |

4. (Opcional) Para introducir una breve descripción

• Detalle de la clase:

Nombre de la clase o del curso (Ejemplo: Bioestadística I- 2020)

- Sección
- Escribe en este espacio el nombre de la facultad (Facultad de Enfermería)

• Aula

Anote los códigos de horario y de asignatura de la materia (cod. Hor. 2506 cod asig. 23456)

• Materia

## Aquí se escribe la abreviatura y número de la asignatura (Mat 330)

Se despliega la pantalla hacia abajo y aparecerá la palabra GENERAL

Allí observarán el código de clase con números y letras que genera el sistema de classroom para la asignatura, ejemplo <u>ht7w3gr</u>; el código le aparecerá a cada estudiante que está agregado a este curso en su correo.